Confidential

# KencioM

## 簡易版 登録マニュアル(アプリ) 2017年6月

Copyright (C) DeSC Healthcare, Inc. All rights reserved.

# アプリ版利用登録 STEP1: 新規登録(KenCoM ニュース閲覧・イベント参加ができます)

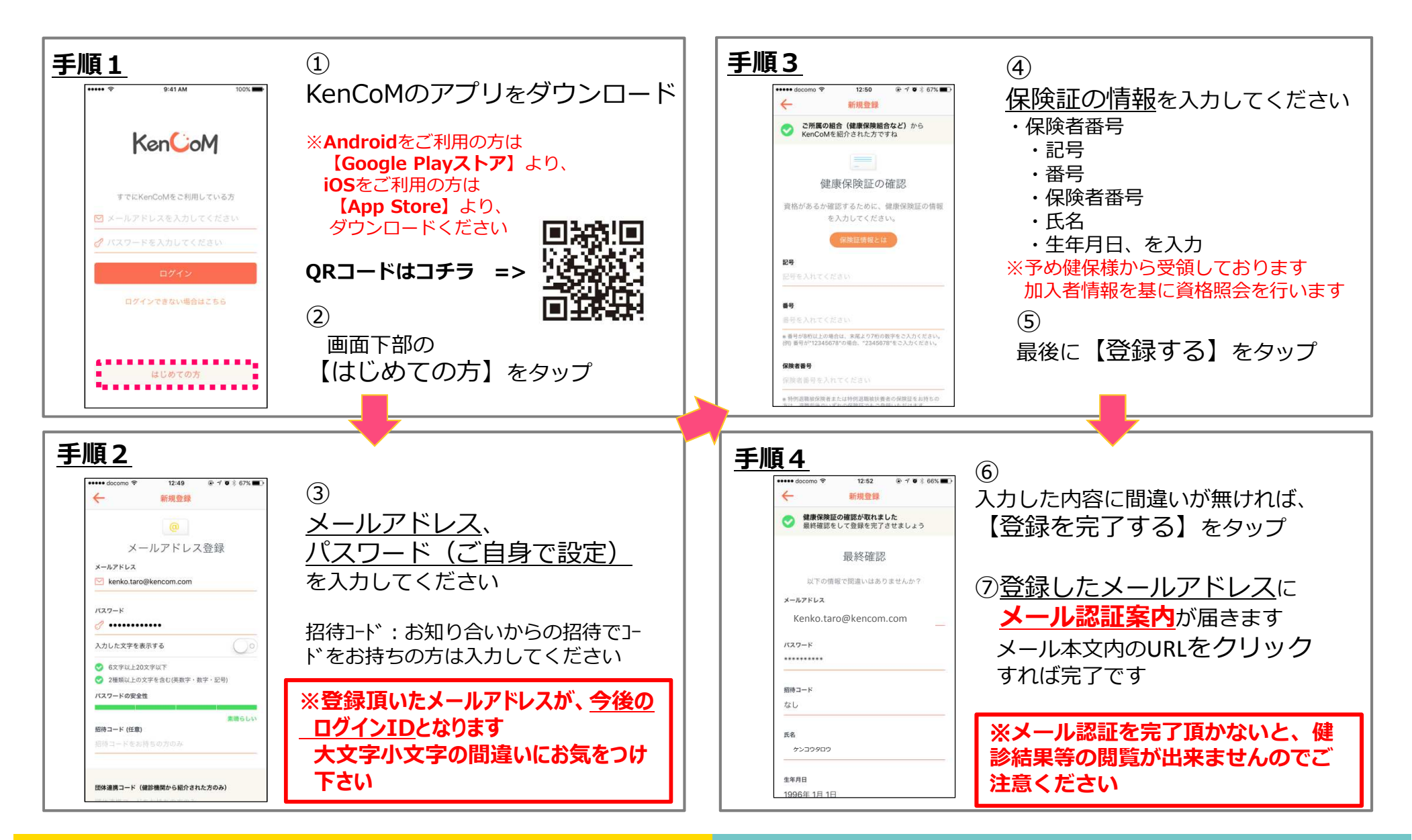

### アプリ版利用登録 STEP2: 健診検診結果、ひさやま元気予報の閲覧

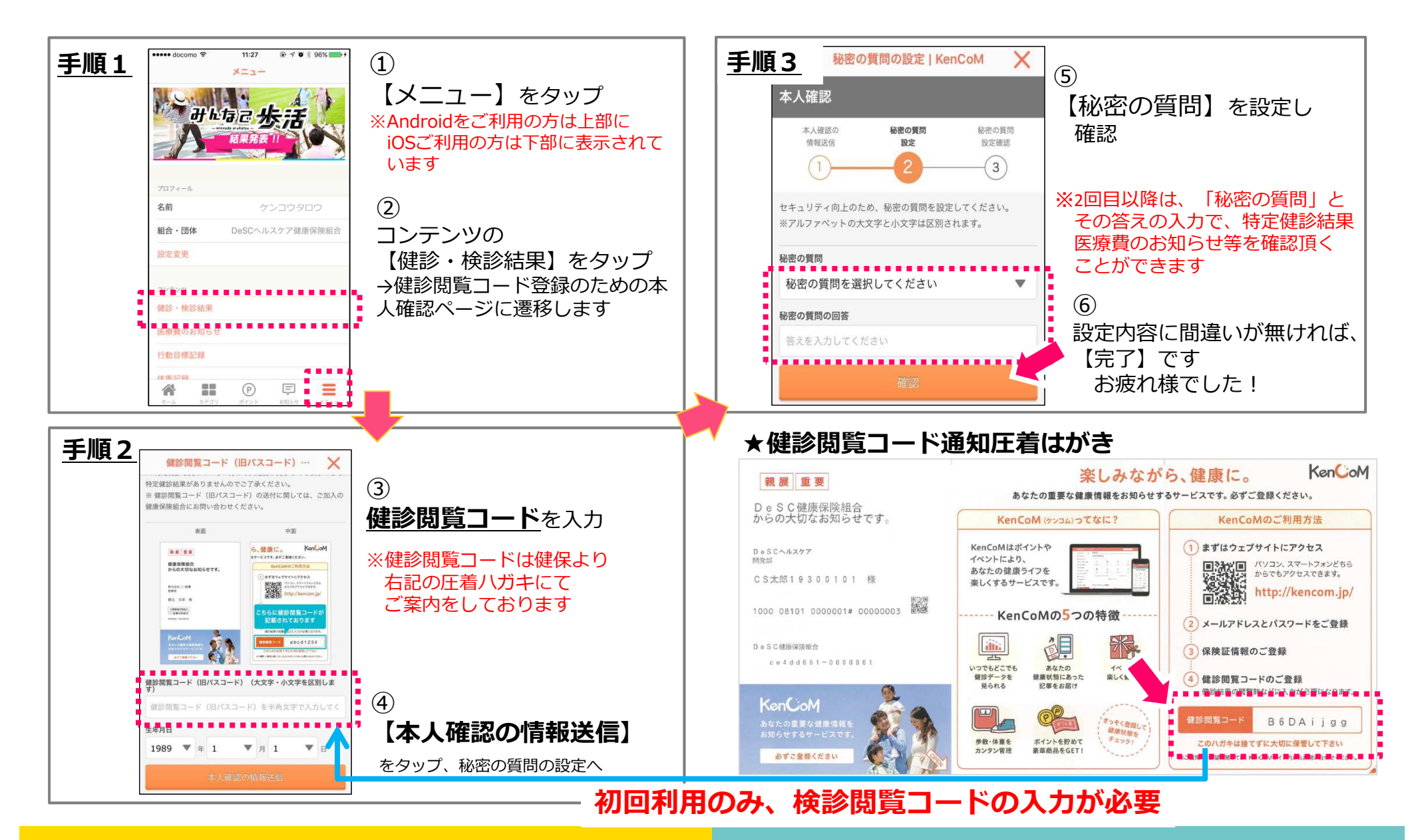

### アプリ版利用登録補足: 健診閲覧コードの再発行手続き

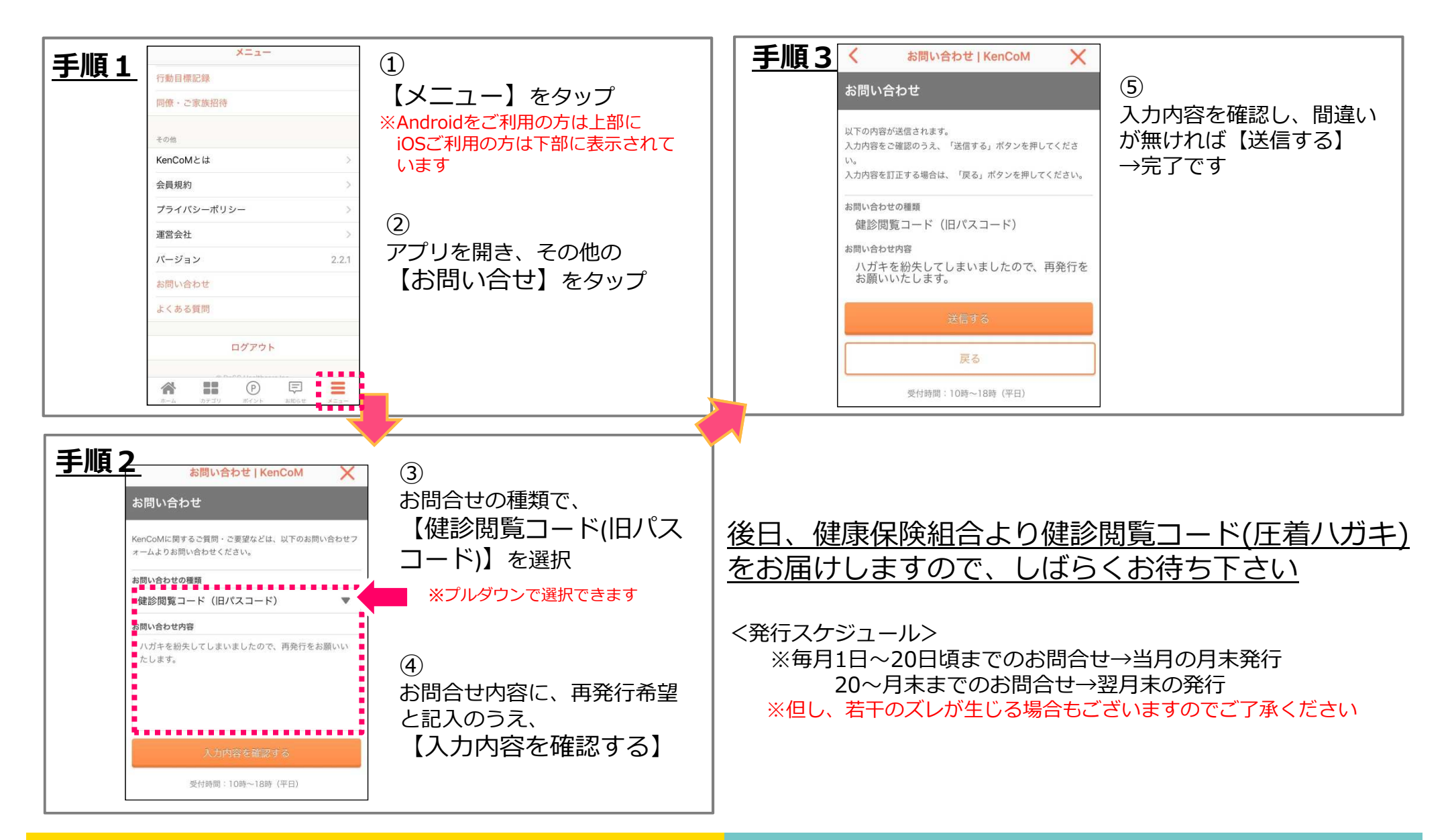